## SP 3.2 กระบวนการเบิกจ่ายและบริหารจัดการพัสดุ

SP 3.2.2 กระบวนการเบิกจ่ายพัสดุด้วยระบบ e-Supply

| 2<br>2<br>2<br>2<br>2<br>2<br>2<br>2<br>2<br>2<br>2<br>2<br>2<br>2<br>2<br>2<br>2<br>2<br>2 | 8/2059/01/005                  | รายวะเมลียดงวง                                                    | ระยะเวลาและข้อ | ลาและข้อกำหนดที่สำคัญ        | <u>ຍ</u> ຮູບຄື ຄະລາ |  |
|---------------------------------------------------------------------------------------------|--------------------------------|-------------------------------------------------------------------|----------------|------------------------------|---------------------|--|
| ับเมท                                                                                       | MAU195 0 11911 19              | ว เยละเอยต่ง เน                                                   | ระยะเวลา       | ข้อกำหนด                     | พิวภพผงอภ           |  |
| 1                                                                                           |                                | ฐท.สส. แจ้งให้ นขต.บก.ฐท.สส. นขต.ฐท.สส. และหน่วยสมทบ              | กลางเดือน      |                              | เสมียนแผนกส่งกำลังๆ |  |
|                                                                                             | ฐท.สส. แจ้งวงเงินจัดสรรประจำปี | รับทราบวงเงินจัดสรรตามที่หน่วยเทคนิค (อร./ พธ.ทร.) แจ้งวงเงิน     | ଖ.ค.           |                              | /หน.ส่งกำลังฯ       |  |
|                                                                                             | ให้หน่วยทราบ                   | จัดสรรให้ หรือเป็นไปตามที่ ฐท.สส. พิจารณาจัดสรรวงเงินประจำปี      |                |                              |                     |  |
|                                                                                             |                                | ให้หน่วยทราบ                                                      |                |                              |                     |  |
| 2                                                                                           |                                | เมื่อทราบวงเงินจัดสรรแล้ว หน่วยต่างๆ ต้องให้เจ้าหน้าที่           | 1 วัน          | คู่มือการเบิกพัสดุสิ้นเปลือง | เสมียนแผนกส่งกำลังๆ |  |
|                                                                                             |                                | ผู้รับผิดชอบการเบิกจ่ายพัสดุ ทำการเบิกพัสดุในระบบ e-Supply เอง    |                | สาย พธ. (แบบหักวงเงิน        | /หน.ส่งกำลังฯ       |  |
|                                                                                             |                                | ในส่วนของ กบ.ฐท.สส. จะรับผิดชอบเบิกพัสดุตามวงเงินจัดสรร           |                | จัดสรร) ด้วยใบเบิก           |                     |  |
|                                                                                             |                                | ในส่วนพัสดุตามอัตราสาย พธ. ของ กบ.ฐท.สส. และ ฐท.สส.               |                | อิเล็กทรอนิกส์ (e-Supply)    |                     |  |
|                                                                                             | <b>↓</b>                       | (สำนักงานผู้บังคับบัญชา) และพัสดุช่างพื้นฐานสาย อร. ของ บก.ฐท.สส. |                | ปรับปรุงใหม่ ต.ค.59          |                     |  |
|                                                                                             | แผนกส่งกำลังฯ จัดเจ้าหน้าที่   | โดยต้องไปสำรวจว่ามีพัสดุใดบ้างที่คลัง ศกล.พธ.ทร. มีจ่าย แล้ว      |                |                              |                     |  |
|                                                                                             | ไปสำรวจรายการพัสดุที่มี        | ตรวจสอบรายการพัสดุที่ต้องการเบิก (ควรตรวจสอบจากสิ่งของ            |                |                              |                     |  |
|                                                                                             | ในคลัง ศกล.พธ.ทร.              | ที่คงเหลืออยู่ ความต้องการของผู้ใช้ หากเบิกเป็นปริมาณมาก          |                |                              |                     |  |
|                                                                                             |                                | ต้องตรวจสอบสถานที่ที่สามารถเก็บของด้วย) เพื่อให้เสมียนแผนก        |                |                              |                     |  |
|                                                                                             |                                | ส่งกำลังฯ เบิกพัสดุมาใช้ต่อไป (เนื่องจากอาจมีปัญหาจากการปฏิบัติ   |                |                              |                     |  |
|                                                                                             |                                | บางกรณีมีของในคลัง แต่ไม่มีรายการในระบบ e-Supply จึงต้อง          |                |                              |                     |  |
|                                                                                             |                                | ส่ง จนท.ไปสำรวจคลังก่อนทำการเบิก)                                 |                |                              |                     |  |
|                                                                                             |                                | กรณีพัสดุที่หน่วยต้องการใช้งานแต่ไม่มีในคลัง ให้แยกเบิกพัสดุ      |                |                              |                     |  |
|                                                                                             |                                | เพื่อให้ ศกล.พธ.ทร. ดำเนินการจัดหาให้ต่อไป (ซึ่งจะได้พัสดุช้า)    |                |                              |                     |  |
|                                                                                             |                                | คลังพัสดุที่เบิกที่ ศกล.พธ.ทร. มี 4 ประเภท คือ คลังลหุภัณฑ์       |                |                              |                     |  |
|                                                                                             |                                | คลังครุภัณฑ์ คลังแบบพิมพ์ และคลังภาชนะ                            |                |                              |                     |  |
| 3                                                                                           | ¥                              | เมื่อเจ้าหน้าที่รับทราบรายการพัสดุที่จะต้องเบิกแล้ว ในการเบิก     | 1 วัน          | สมุดรายการพัสดุสาย           | เสมียนแผนกส่งกำลังๆ |  |
|                                                                                             | จนท. ผูรบผดชอบดาเนนการเบกพสดุ  | พัสดุจะต้องเข้าระบบ Internet โดยใช้โปรแกรม Google Chrome          |                | พลาธิการ พ.ศ.2559            |                     |  |
|                                                                                             | เนระบบ e-supply                | (หากใช้ BROWSER อื่น โปรแกรมอาจไม่รองรับ) แล้วเข้าไปที่           |                |                              |                     |  |
|                                                                                             |                                | i-Navy → หน่วยงาน → ส่วนยุทธบริการ → พธ.ทร.                       |                |                              |                     |  |
|                                                                                             | <u>ิ</u> ก                     | ·                                                                 | •              |                              |                     |  |

| 20.00 | ยังกระบาบการ             | รายละเอียดงาน                                                     | ระยะเวลาและข้อกำหนดที่สำคัญ |                              | ย้รับผิดชอบ |
|-------|--------------------------|-------------------------------------------------------------------|-----------------------------|------------------------------|-------------|
| 01210 | M/II 19 O 1 17 I I 1     |                                                                   | ระยะเวลา                    | ข้อกำหนด                     | พื่ากพุฒุตก |
|       | ก                        | แล้วเลือก "ระบบควบคุมคงคลังอัตโนมัติทุกระดับคลัง SUPPINV 1-3 V.4" |                             |                              |             |
|       |                          | (http://mmic5.supply.navy.mi.th/suppinv_navy/index.php)           |                             | คู่มือการเบิกพัสดุสิ้นเปลือง |             |
|       |                          | แล้วเลือกหัวข้อ E-supply จะปรากฏหน้าต่าง "SUPPINV 1-3             |                             | สาย พธ. (แบบหักวงเงิน        |             |
|       |                          | ระบบควบคุมพัสดุคงคลังอัตโนมัติทุกระดับคลัง ทร."                   |                             | จัดสรร) ด้วยใบเบิก           |             |
|       |                          | (http://10.106.113.82/suppinv_esupply) แล้วให้ จนท.               |                             | อิเล็กทรอนิกส์ (e-Supply)    |             |
|       |                          | ผู้รับผิดชอบ กรอก Username และ Password (พธ.ทร. จะให้             |                             | ปรับปรุงใหม่ ต.ค.59          |             |
|       |                          | Username และ Password ประจำหน่วยแต่ละหน่วย) เมื่อกรอก             |                             |                              |             |
|       |                          | เสร็จให้คลิกที่ปุ่ม Login เพื่อเข้าสู่ระบบงาน โปรแกรมจะแสดง       |                             |                              |             |
|       |                          | สถานะวงเงินจัดสรรเฉพาะในปี งป. ปัจจุบันให้ทราบ                    |                             |                              |             |
|       |                          | เมนูหลักการทำงาน 4 เมนู ได้แก่ เบิกวัสดุ (หักวงเงิน) เบิกวัสดุ    |                             |                              |             |
|       | งนท. ผูรบผดชอบ ดาแนนการ  | (ไม่หักวงเงิน) เบิกครุภัณฑ์ และ Supass (Supply Asset) (ประวัติ    |                             |                              |             |
|       | จดทาเบเบกตวจรง พรอมสาเนา | ครุภัณฑ์)                                                         |                             |                              |             |
|       |                          | ให้ จนท.ผู้รับผิดชอบ ทำการสร้างใบเบิก 🍑 พิมพ์ใบเบิกพัสดุ          |                             |                              |             |
|       |                          | → Upload ใบเบิกพัสดุ → ส่งใบเบิกพัสดุทางอิเลคทรอนิกส์             |                             |                              |             |
|       |                          | -การสร้างใบเบิก 🔶 สร้างเอกสารส่วนหัวใบเบิก 🔶 กรอกข้อมูล           |                             |                              |             |
|       |                          | ต่างๆ ตามความเป็นจริง สำหรับเลขที่ใบเบิก ต้องกรอกรูปแบบ เช่น      |                             |                              |             |
|       | ไม่อนมัติ                | 0001/2561 (ลำดับที่/ ปี งป.) 🔶 คลิกปุ่ม บันทึกข้อมูล 🔶 ดับเบิล    |                             |                              |             |
|       |                          | คลิกที่ใต้คอลัมน์รายการพัสดุที่ปรากฏเป็นเลข 0 ซึ่งจะเปิดหน้าต่าง  |                             |                              |             |
|       |                          | หลักสำหรับเพิ่มรายการ—> คลิกที่ปุ่ม เพิ่ม (เพื่อเปิดหน้าต่างเพิ่ม |                             |                              |             |
|       | 9                        | รายการพัสดุ) → ค้นหารายการพัสดุ แล้วเลือกรายการที่ต้องการ         |                             |                              |             |
|       |                          | →กรอกลำดับที่และจำนวนของรายการพัสดุที่จะเบิก →คลิกปุ่ม            |                             |                              |             |
|       |                          | บันทึกข้อมูล (หากจำนวนที่เบิกมากกว่าจำนวนของคงเหลือจะไม่          |                             |                              |             |
|       |                          | สามารถบันทึกข้อมูลได้) 🔶 คลิกยกเลิก เพื่อจบการทำงาน หรือ          |                             |                              |             |
|       |                          | คลิกตกลง ในกรณีที่ต้องการเพิ่มรายการพัสดุลำดับถัดไป               |                             |                              |             |
|       |                          | -การลบรายการพัสดุ→ ให้เลือกแถวรายการพัสดุที่ต้องการลบ             |                             |                              |             |
|       |                          | →คลิกที่ปุ่มลบ→ คลิกที่ปุ่มตกลง→ คลิกที่ปุ่มปิดหน้าต่าง           |                             |                              |             |
|       | য                        |                                                                   |                             |                              |             |

| 2       | ผังกระบวนการ | รายละเอียดงาน                                                                                                    | ระยะเวลาและข้อกำหนดที่สำคัญ |          | ້າວ          |
|---------|--------------|----------------------------------------------------------------------------------------------------|-----------------------------|----------|--------------|
| 0 68 /1 |              |                                                                                                    | ระยะเวลา                    | ข้อกำหนด | พิวภพผงดภ    |
|         | "            | <ul> <li>เพื่อจบการทำงาน</li> <li>-การพิมพ์ใบเบิกพัสดุ → คลิกค่าเริ่มต้นการพิมพ์→ แก้ไขข้อมูล<br/>สายการบังคับบัญชาตามลำดับชั้นให้ถูกต้องตามความเป็นจริง →</li> <li>คลิกปุ่มบันทึกข้อมูล → คลิกปุ่มตัวจริง ในกรณีต้องการพิมพ์ฉบับจริง →</li> <li>คลิกปุ่มสำเนา ในกรณีต้องการพิมพ์ฉบับสำเนา → page จะแสดง</li> <li>ตัวอย่างก่อนพิมพ์ → คลิกขวาของเมาส์แล้วเลือกคำว่า Print</li> <li>-การ Upload ใบเบิกพัสดุ →คลิกเป็นอังเนานา→ page จะแสดง</li> <li>ตัวอย่างก่อนพิมพ์ → คลิกขวาของเมาส์แล้วเลือกคำว่า Print</li> <li>-การ Upload ใบเบิกพัสดุ →คลิกเป็นอังเนานี้แล้วเลือกคำว่า Print</li> <li>-การ Upload ใบเบิกพัสดุ → คลิกเป็นอัง</li> <li>คลิกปุ่มอังโหลดใบเบิค→ คลิกปุ่ม Choose File</li> <li>เพื่อเลือกไฟล์ในเครื่องคอมพิวเตอร์ของผู้ใช้งาน (ขนาดไม่เกิน 5 MB) →</li> <li>คลิกปุ่มอัพโหลดไฟล์→ เมื่ออัพโหลดเรียบร้อย ระบบจะแจ้ง</li> <li>ให้ทราบว่าอัพโหลดข้อมูลเรียบร้อย → คลิกปุ่มตกลง เพื่อปิดหน้าต่าง</li> <li>→ที่คอลัมน์ไฟล์แนบ จะเปลี่ยนจากสีแดง เป็นสีเขียว พร้อมแสดง</li> <li>จำนวนไฟล์ที่ได้อัพโหลด</li> <li>-การส่งใบเบิกพัสดุทางอิเลคทรอนิกส์ →คลิกเลือกแถวใบเบิกพัสดุ</li> <li>ที่ต้องการส่ง → คลิกปุ่มส่งใบเบิก (ถ้าไม่ส่งใบเบิก หน่วยควบคุม</li> <li>การจ่ายจะไม่สามารถสั่งจ่ายได้) → คลิกปุ่มตกลง เพื่อยืนยัน</li> <li>การจ่งใบเบิกพัสดุ</li> <li>จากนั้น จนท.จะต้องสั่งพิมพ์ใบเบิกจากในระบบเป็นเอกสารด้วย</li> <li>โดยพิมพ์เอกสารตัวจริง 1 ฉบับ และสำเนาอีก 2 ฉบับ</li> </ul> |                             |          |              |
| 4       | ผอ.กบ.ฐท.สส. | แผนกส่งกำลังฯ เสนอใบเบิกให้ ธุรการ กบ.ฐท.สส. เพื่อเสนอเรื่อง<br>ผ่าน รอง ผอ.กบ.ฐท.สส. จนถึง ผอ.กบ.ฐท.สส. พิจารณาลงนาม                                                                                                    | 30 นาที                     |          | ผอ.กบ.ฐท.สส. |

| ขั้นที่ | ผังกระบวนการ                                                               | รายละเอียดงาน                                                                                                    | ระยะเวลาและข้อกำหนดที่สำคัญ |          | 22 <u>0</u> 0000    |
|---------|----------------------------------------------------------------------------|----------------------------------------------------------------------------------------------------|-----------------------------|----------|---------------------|
|         |                                                                            |                                                                                                    | ระยะเวลา                    | ข้อกำหนด |                     |
| 5       | ค<br>เสมียนแผนกส่งกำลังฯ นำใบเบิกตัวจริง<br>พร้อมสำเนา ไปส่งที่ ศกล.พธ.ทร. | เสมียนแผนกส่งกำลังฯ จะเก็บสำเนาใบเบิกไว้ 1 ฉบับ แล้วนำใบเบิก<br>ตัวจริงพร้อมสำเนาใบเบิก 1 ฉบับ เพื่อไปส่งที่ ศกล.พธ.ทร. ด้วยตนเอง                                                                                                    | 30 นาที                     |          | เสมียนแผนกส่งกำลังๆ |
| 6       | ศกล.พธ.ทร. ดำเนินการขออนุมัติเบิก<br>และจัดทำใบสั่งจ่ายพัสดุ               | ศกล.พธ.ทร. ดำเนินการขออนุมัติเบิก โดยจัดทำใบสั่งจ่ายพัสดุ<br>เสนอเรื่องถึง รอง ผอ.ศกล.พธ.ทร. ลงนามอนุมัติจ่ายพัสดุ แล้วนำ<br>ใบสั่งจ่าย มาใส่ไว้ตามช่องของหน่วยเบิกที่คลัง (แต่ละคลังจะมีช่อง<br>รับ –ส่ง หนังสือของแต่ละหน่วยเบิก ติดตั้งไว้ )                                                                                                    | 7 วัน                       |          | รอง ผอ.ศกล.พธ.ทร.   |
| 7       | เสมียนแผนกส่งกำลังฯ<br>ติดตามการอนุมัติจ่ายพัสดุ                           | เสมียนแผนกส่งกำลังๆ จะต้องไปติดตามที่คลังที่ขอเบิกพัสดุ<br>ว่าได้รับอนุมัติจ่ายพัสดุที่ขอเบิกแล้วหรือยัง (จะไปหลังจากที่ส่ง<br>ใบเบิกแล้ว ๑ สัปดาห์)                                                                                                    | 30 นาที                     |          | เสมียนแผนกส่งกำลังๆ |
| 8       | เสมียนแผนกส่งกำลังๆ<br>ไปรับพัสดุที่ขอเบิกที่ ศกล.พธ.ทร.                   | หากมีใบสั่งจ่ายพัสดุในช่องรับ-ส่งหนังสือของหน่วย เสมียนแผนก<br>ส่งกำลังฯ สามารถรับพัสดุมาใช้งานได้เลย จนท.ของ ศกล.พธ.ทร.<br>จะบันทึกข้อมูลการเบิก/จ่ายพัสดุลงในระบบ e-Supply ซึ่ง จนท.<br>เบิกพัสดุสามารถตรวจสอบสถานภาพการเบิกในระบบได้ว่ามีการ<br>เบิกพัสดุตกค้างอยู่หรือไม่ (เบิกแล้วแต่ยังไม่ได้รับพัสดุ) หรือ ใบเบิก<br>พัสดุใดได้รับพัสดุเรียบร้อยแล้ว และขณะนี้มีการใช้วงเงินที่ได้รับ<br>จัดสรรให้เบิกพัสดุไปแล้วเท่าไร คงเหลืออีกเท่าไร<br>กรณีที่มีการเบิกพัสดุเกินจากวงเงินที่ได้รับจัดสรร จนท.ของ<br>ศกล.พธ.ทร. จะตัดรายการพัสดุที่หน่วยเบิกจ่ายไปบางรายการออก<br>เพื่อให้อยู่ในกรอบวงเงินที่ได้รับจัดสรรเท่านั้น<br>กรณีพัสดุมีจำนวนมาก จะทำการขอรับการสนับสนุนกำลังพลจาก | 60 นาที                     |          | เสมียนแผนกส่งกำลังฯ |

| ขั้นที่                        | ผังกระบวนการ                        | รายละเอียดงาน                                                                                                    | ระยะเวลาและข้อกำหนดที่สำคัญ |          | 22 A                |
|--------------------------------|-------------------------------------|----------------------------------------------------------------------------------------------------|-----------------------------|----------|---------------------|
|                                |                                     |                                                                                                    | ระยะเวลา                    | ข้อกำหนด | พิรภพผญญภ           |
|                                |                                     | ธุรการ กพ.ฐท.สส. และขอรับการสนับสนุนยานพาหนะจาก<br>กขส.ฐท.สส. เพื่อไปรับพัสดุ<br>เสมียนแผนกส่งกำลังฯ จัดทำบัญชีคุมพัสดุต่างๆ เพื่อเตรียม<br>แจกจ่าย |                             |          |                     |
| 9                              | เสมียนแผนกส่งกำลังฯ<br>แจกจ่ายพัสดุ | เสมียนแผนกส่งกำลังฯ แจกจ่ายพัสดุตามที่ ฐท.สส. (สำนักงาน<br>ผู้บังคับบัญชา) และแผนกต่างๆ ใน กบ.ฐท.สส. ต้องการ                                        | 10 นาที                     |          | เสมียนแผนกส่งกำลังฯ |
| รวมระยะเวลา (วันราชการ) 10 วัน |                                     |                                                                                                    |                             |          |                     |

จัดทำเมื่อ 4 ก.ค.61 โดย น.ท.ชัชชัย ศรียารัตน์ และ จ.ท.สุนทร เพชรประเทศ